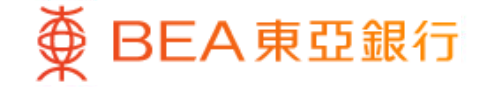

Prepared by The Bank of East Asia, Limited 由東亞銀行有限公司編寫

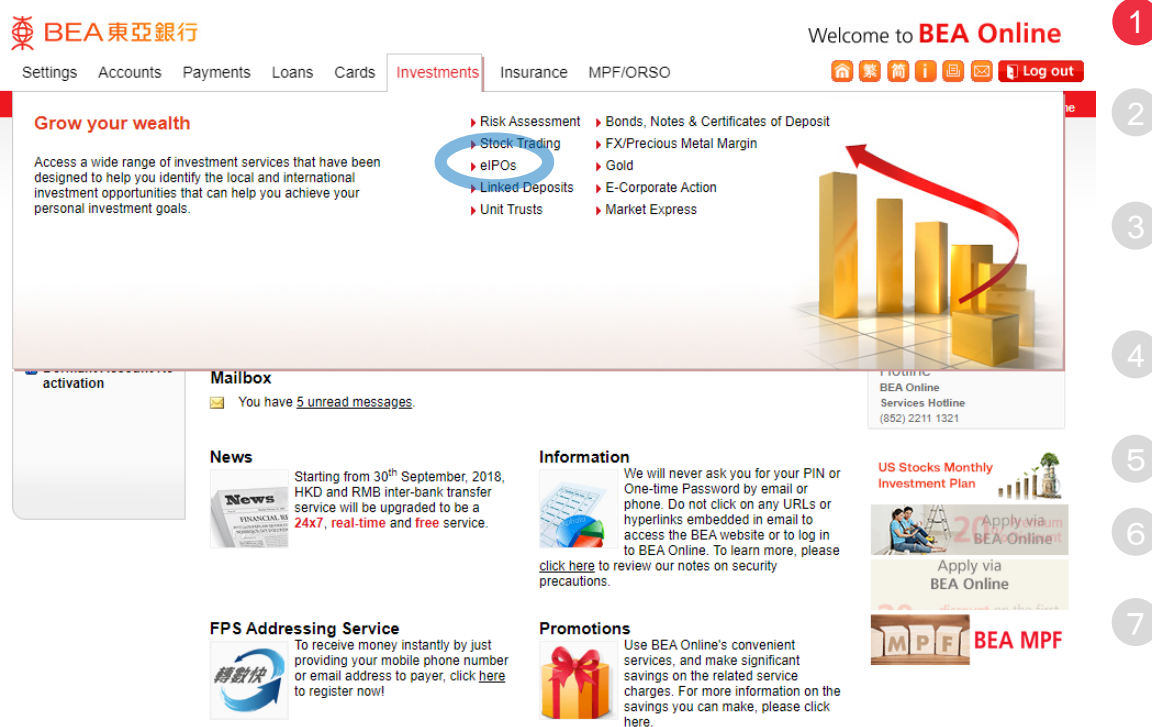

BEA東亞銀行

#### Click "Investments" → "eIPOs"

Select the Government Retail Bonds you wish to subscribe

Tick the box "I/We have read and understood the "Important Notes" listed above" → Click "Apply Now"

Read the "Declarations" and tick all boxes to confirm and agree  $\rightarrow$  Click "Confirm" at the bottom right corner of the page

Input Application Amount, Contact Tel No. and Email Address

Tick "Declaration" → Click "Proceed"

| BEA東亞銀                                                        | 行                                                                                                    | Welcome to <b>BEA Online</b>               |  |  |  |
|---------------------------------------------------------------|----------------------------------------------------------------------------------------------------|--------------------------------------------|--|--|--|
| ettings Accounts                                              | Payments Loans Cards Investments Insurance MPF/ORSO                                                               | 🏫 🎉 🎁 🔋 🔤 😰 👔 Log out                      |  |  |  |
| are here - Investments - e                                    | IPOs - Subscriptions                                                                                              | 🗐 Page Theme                               |  |  |  |
| Risk Assessment<br>  Stock Trading                            | eIPO Subscriptions                                                                                                |                                            |  |  |  |
| elPOs                                                         | Subscribe via BEA Online:                                                                                         |                                            |  |  |  |
| Subscriptions  Prospectuses                                   | IPO Name Stock<br>Numb                                                                                            | Code / Issue eIPO Subscription Cutoff Time |  |  |  |
| Linked Deposits                                               |                                                                                                    |                                            |  |  |  |
| Unit Trusts<br>  Bonds, Notes &<br>Certificates of<br>Deposit | Silver Bond Series HK\$50,000,000 Relail Bonds Due 2027 03GB2710R 14/10/2024 14:00 HKG                            |                                            |  |  |  |
| FX/Precious Metal<br>Margin                                   | T                                                                                                    |                                            |  |  |  |
| Gold<br>E-Corporate Action<br>Market Express                  | This field displays the bond r<br>and issue amount.                                                               | name, year of maturity,                    |  |  |  |
|                                                               | Government retail bonds include, but are not limited to                                                           |                                            |  |  |  |
|                                                               | <ul> <li>Retail Infrastructure Bonds</li> <li>Retail Green Bonds</li> <li>Silver Bonds</li> <li>ibonds</li> </ul> | 5                                          |  |  |  |
| ∯ BEA                                                         | The 2024 Silver Retail Bond                                                                                       | is used as a example.                      |  |  |  |

#### Click "Investments" → "eIPOs"

## Select the Government Retail Bonds you wish to subscribe

Tick the box "I/We have read and understood the "Important Notes" listed above" → Click "Apply Now"

- Read the "Declarations" and tick all boxes to confirm and agree  $\rightarrow$  Click "Confirm" at the bottom right corner of the page
- Input Application Amount, Contact Tel No. and Email Address
- 6 Tick "Declaration" → Click "Proceed"
  - Verify information inputted, click "Confirm" after confirmation

#### Payment

The application amount will be debited from the applicant's HKD statement savings account by BEA at 12:00 midnight or thereafter on the closing date.

#### Fees for the Bonds Subscription

BEA東亞銀行

| Handling Fee                         | waived |
|--------------------------------------|--------|
| Deposit/delivery transaction charges | waived |
| Semi-annual Custodian Fee            | waived |
| Interest Collection                  | waived |
| Maturity Redemption                  | waived |
| Transfer-in                          | waived |

For information about the subscription procedure during the subscription period, please call our Enquiry Hotline on (852) 2211 1311 during office hours\* as follows:

| Monday – Friday            | 9:00 a.m. to 5:30 p.m. |
|----------------------------|------------------------|
| Saturday                   | 9:00 a.m. to 1:00 p.m. |
| Sunday and public holidays | Closed                 |

\*The office hours of branches may be adjusted without prior notice. Please refer to the latest announcement of the Bank.

🕗 //We have read and understood the "Important Notes" listed above.

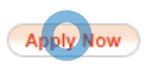

### Click "Investments" → "eIPOs"

Select the Government Retail Bonds you wish to subscribe

# 3 Tick the box "I/We have read and understood the "Important Notes" listed above" → Click "Apply Now"

- Read the "Declarations" and tick all boxes to confirm and agree → Click "Confirm" at the bottom right corner of the page
- Input Application Amount, Contact Tel No. and Email Address
- 6 Tick "Declaration" → Click "Proceed"
  - Verify information inputted, click "Confirm" after confirmation

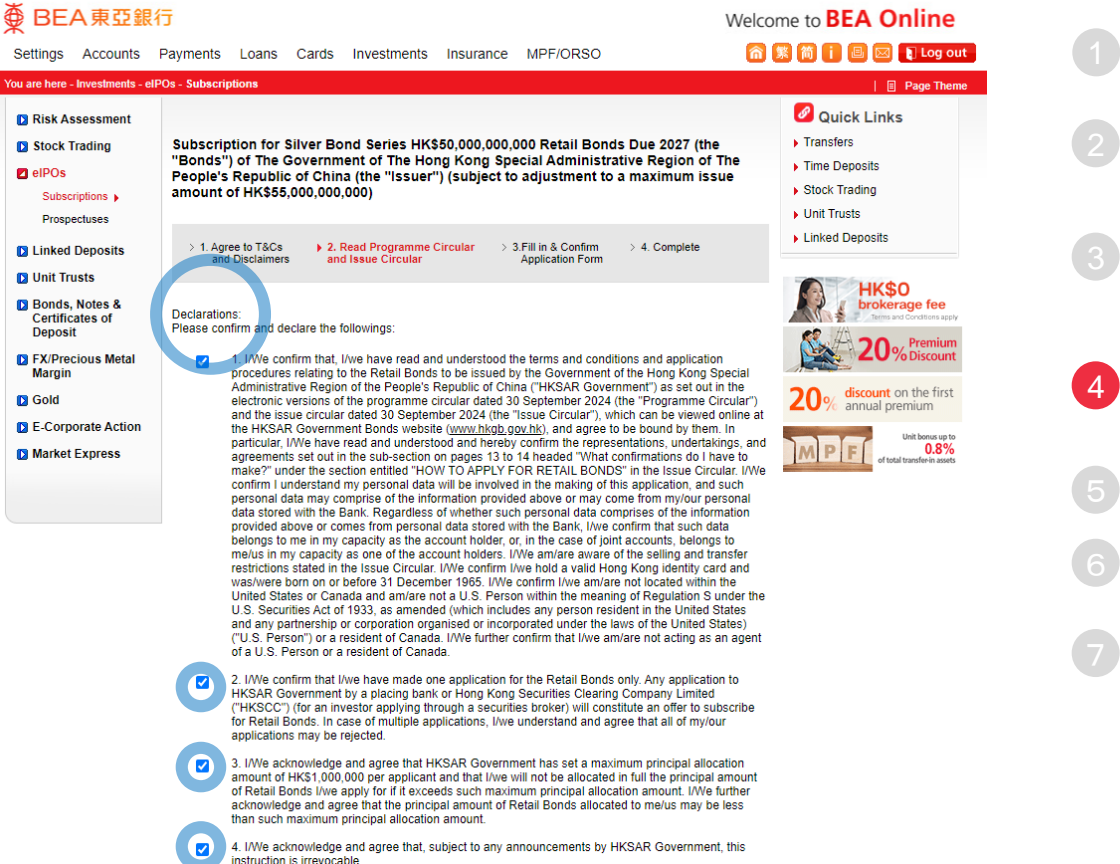

#### Click "Investments" → "elPOs"

Select the Government Retail Bonds you wish to subscribe

Tick the box "I/We have read and understood the "Important Notes" listed above" → Click "Apply Now"

# Read the "Declarations" and tick all boxes to confirm and agree $\rightarrow$ Click "Confirm" at the bottom right corner of the page

Input Application Amount, Contact Tel No. and Email Address

6 Tick "Declaration" → Click "Proceed"

| ● BEA東亞銀                                                                                                    | ī                                                                                                    |                                                                                                    | Welcome to <b>BEA Online</b>                                                                                                    |
|----------------------------------------------------------------------------------------------------|----------------------------------------------------------------------------------------------------|----------------------------------------------------------------------------------------------------|----------------------------------------------------------------------------------------------------|
| Settings Accounts                                                                                                    | Payments Loans Cards Investme                                                                                                    | ents Insurance MPF/ORSO                                                                                                    | 🏫 繁 简 🚺 🗏 🖂 💽 Log ou                                                                                                    |
| You are here - Investments - ell                                                                                            | POs - Subscriptions                                                                                                    |                                                                                                    | 🗉 Page Then                                                                                                    |
| <ul> <li>Risk Assessment</li> <li>Stock Trading</li> <li>eIPOs</li> <li>Subscriptions &gt;</li> <li>Prospectuses</li> </ul> | Subscription for Silver Bond Series<br>"Bonds") of The Government of The<br>People's Republic of China (the "Iss<br>amount of HK\$55,000,000,000) | : HK\$50,000,000,000 Retail Bonds Due 2027<br>e Hong Kong Special Administrative Region<br>suer") (subject to adjustment to a maximum | A Special Administrative Region of The<br>sect to adjustment to a maximum issue                                                      |
| Linked Deposits Unit Trusts                                                                                                 | > 1. Agree to T&Cs > 2. Read Program<br>and Disclaimers and Issue Circul                                                                          | mme Circular                                                                                                    | e Linked Deposits                                                                                                    |
| Bonds, Notes &<br>Certificates of<br>Deposit                                                                                | The personal data collected will only be used<br>information must be input in English.)                                                           | d by the Bank for the Bonds application and related sen                                                                               | vices. (All                                                                                                    |
| FX/Precious Metal<br>Margin                                                                                                 | Applicants Name :                                                                                                    |                                                                                                    | This insurance plan is underwritten by Blue Cross<br>BEA is an appointed insurance agency of Blue Cross                              |
| D Gold                                                                                                    | Issuer :                                                                                                    | The Government of The Hong Kong Special Administration<br>The People's Republic of China                                              | ve Region of Construction of This insurance plan is underwritten by Blue Cross<br>BEA is an appointed insurance agency of Blue Cross |
| Market Express                                                                                                    | Currency :<br>Name of the Bonds :                                                                                                    | Hong Kong dollars<br>Silver Bond Series HK\$50,000,000,000 Retail Bonds Due                                                           | 2027 MPF Solidation<br>Bonus                                                                                                    |
|                                                                                                    | Accumulated application amount excluding<br>this application*:<br>(Included application(s) under your name, exce                                  | ept this application)                                                                                                    |                                                                                                    |
|                                                                                                    | Principal Amount Applied for (HKD):                                                                                                    | 10000                                                                                                    |                                                                                                    |
|                                                                                                    | Application Amount to be paid (HKD):                                                                                                    | 10000                                                                                                    |                                                                                                    |
|                                                                                                    | Securities Account No. :                                                                                                    |                                                                                                    |                                                                                                    |
|                                                                                                    | Handling Fee :                                                                                                    | 0_15% (Currently waived by BEA)                                                                                                    |                                                                                                    |
|                                                                                                    | Contact Tel. No. (For this application only) :                                                                                                    |                                                                                                    |                                                                                                    |
|                                                                                                    | E-mail Address (For this application only) :                                                                                                    |                                                                                                    |                                                                                                    |

\* Note: The Bank will consolidate all Bonds applications received and then submit to the Issuer. The debiting process of the Bonds' application(s) will follow the chronological sequence of each application received.

BEA東亞銀行

### Click "Investments" $\rightarrow$ "eIPOs"

Select the Government Retail Bonds you wish to subscribe

Tick the box "I/We have read and understood the "Important Notes" listed above" → Click "Apply Now"

Read the "Declarations" and tick all boxes to confirm and agree  $\rightarrow$  Click "Confirm" at the bottom right corner of the page

## Input Application Amount, Contact Tel No. and Email Address

6 Tick "Declaration" → Click "Proceed"

5

#### Declaration

- · I/We certify that the information provided is true and complete
- I/We undertake and confirm that I/we understand and accept the risks involved in investing in the Bonds.
- I/We apply for the Bonds, subject to the terms and conditions governing the above securities account, the terms and conditions in relation to eIPO Service, and the terms and conditions and application procedure set out in the Programme Circular and the Issue Circular and the Bank may at its absolute discretion accommodate such request.
- By pressing the "Proceed" button, I/we authorise the Bank to debit the application amount(inclusive of the handling fee) from above designated bank account on the closing date specified in the Issue Circular and the Programme Circular. I/We understand and agree that the Bank may at its discretion and without reference to me/us determine whether to carry out my/our instructions given herein if my/our designated HKD account with the Bank does not have sufficient available fund(s) to pay for the application amount (inclusive of handling fee). Any costs, charges and losses incurred as a result thereof shall be borne by me/us.
- I/We understand that the Bank has the discretion to hold the relevant application amount (inclusive of handling fee) in my/our above debit account from the date of this application until the relevant application amount (inclusive of handling fee) has been debited from my/our debit account on or before the closing date of the subscription period or upon being notified that the above instruction cannot be carried out for whatever reason.
- I/We acknowledge that, except as expressly stated above, the terms and conditions/charges applicable to my/our above Investment Services/Securities Account shall continue to apply.
- I/We acknowledged the "HKID Card No." provided above is used for the application of the Bonds.
- I/We allow the Bank to process the transaction and debit the application amount and related handling fees/charges from the designated bank account at 12:00 midnight or thereafter on the closing date.
- I/We understand that the Bank is a placing bank of the Bond and the Bond is a product of the third party
  product issuer but not the Bank. In respect of an eligible dispute (as defined in the Terms of Reference for
  the Financial Dispute Resolution Centre in relation to the Financial Dispute Resolution Scheme) arising
  between the Bank and the customer out of the selling process or processing of the related transaction, the
  Bank is required to enter into a Financial Dispute Resolution Scheme process with the customer.

The Bank will receive from the customer the handling fee of up to 0.15% (currently waived by the Bank) of the allocated amount through handling the application.

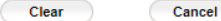

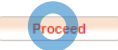

## 1 Click "Investments" $\rightarrow$ "eIPOs"

- Select the Government Retail Bonds you wish to subscribe
- Tick the box "I/We have read and understood the "Important Notes" listed above" → Click "Apply Now"
- Read the "Declarations" and tick all boxes to confirm and agree → Click "Confirm" at the bottom right corner of the page
- Input Application Amount, Contact Tel No. and Email Address
- 6 Tick "Declaration"  $\rightarrow$  Click "Proceed"

| ● BEA東亞銀                                                                                                    | G Welco                                                                                                    | ome to <b>BEA Online</b>                                                                                                    |
|----------------------------------------------------------------------------------------------------|----------------------------------------------------------------------------------------------------|----------------------------------------------------------------------------------------------------|
| Settings Accounts                                                                                                    | Payments Loans Cards Investments Insurance MPF/ORSO                                                                                                    | 繁简 i 🗏 🖂 📭 Log out                                                                                                    |
| You are here - Investments - ell                                                                                                    | POs - Subscriptions                                                                                                    | 🗐 Page Theme                                                                                                    |
| You are here - Investments - eff<br>Risk Assessment<br>Stock Trading<br>elPOs<br>Subscriptions +<br>Prospectuses<br>Linked Deposits<br>Unit Trusts<br>Bonds, Notes &<br>Certificates of<br>Deposit<br>FX/Precious Metal<br>Margin<br>Gold<br>E-Corporate Action<br>Market Express | POs - Subscriptions         Subscription for Silver Bond Series HK\$50,000,000,000 Retail Bonds Due 2027 (the "Bonds") of The Government of The Hong Kong Special Administrative Region of The People's Republic of China (the "Issuer") (subject to adjustment to a maximum issue amount of HK\$55,000,000,000)         > 1. Agree to T&Cs       > 2. Read Programme Circular Application Form > 4. Complete and Disclaimers and Issue Circular Application Form > 4. Complete         Attention:       Please review below subscription details carefully. By pressing the "Confirm" button, you irrevocably and unconditionally appoint us as your agent to act on your behalf for the Bonds subscription. No order cancellation is accepted thereafter.         Applicants Name :       HKID Card No. :         HKID Card No. :       The Government of The Hong Kong Special Administrative Region of The People's Republic of China         Currency :       Hong Kong dollars         Name of the Bonds :       Silver Bond Series HK\$50,000,000,000 000 Retail Bonds Due 2027         Accumulated application amount excluding this application ?       (Included application;) under your name, except this application)         Principal Amount Applied for :       HKD 10,000       Application Amount to be paid :         Application Amount No :       Excertion Silver Bond Series Interview Complete Securities Account No : | Page Theme<br>Capacity Links<br>A ransfers<br>Time Deposits<br>Stock Trading<br>Stock Trading<br>Chicked Deposits<br>Comparison<br>Comparison |
|                                                                                                    | Handling Fee : 0.15% (Currently waived by BEA) Contact Tel. No. (For this application only) :                                                                                                    |                                                                                                    |
|                                                                                                    | E-mail Acoress (r or mis application only):<br>IWe confirm that the above details are correct and agree to proceed with subscription for the Bonds.<br>Iwe also authorise the Bank to debit my/our account for settlement and understand that my/our subscription<br>application will not be processed unless due payment is received by the Bank.                                                                                                    |                                                                                                    |

\* Note: The Bank will consolidate all Bonds applications received and then submit to the Issuer. The debiting process of the Bonds' application(s) will follow the chronological sequence of each application received. Click "Investments" → "elPOs"

Select the Government Retail Bonds you wish to subscribe

Tick the box "I/We have read and understood the "Important Notes" listed above" → Click "Apply Now"

Read the "Declarations" and tick all boxes to confirm and agree  $\rightarrow$  Click "Confirm" at the bottom right corner of the page

Input Application Amount, Contact Tel No. and Email Address

6 Tick "Declaration" → Click "Proceed"

## **7** Verify information accuracy, click "Confirm" after confirmation